## SFO-SØKNAD I VISMA FLYT SKOLE FORESATTPORTAL

## Veiledning

- Logg inn i foresattportal web versjon enten via nettleser på adresse: <u>https://foresatt.visma.no/tolga</u> eller pålogging via lenke til foresattportalen som ligger i Visma min skole appen. Logg inn med IDporten.
- 2. I oversiktsbilde må du stå på rett barn, og her vil du finne knappen
  - a) Meny/skole
  - b) Søknader
  - c) SFO søknad, endringer og oppsigelse.

|   | Tolga                                 |                                   |          |                                     | Tolga    | ž               |
|---|---------------------------------------|-----------------------------------|----------|-------------------------------------|----------|-----------------|
|   |                                       |                                   | n        |                                     |          | + Legg til barn |
|   | 💱 Barnehage                           | *                                 | Søknader |                                     |          |                 |
| A | Skole                                 |                                   | G. IIII  | Din søknadshistorikk                | >        |                 |
|   | Beskjeder og varsler<br>Meldinger     | Jeskjeder og varsler<br>Aeldinger |          | Søknad om permisjon                 | >        |                 |
| В | Søknader<br>Digitale spørreskjema     |                                   |          | SFO søknad, endringer og oppsigelse | <b>`</b> |                 |
|   | Dokumenter og ressurser<br>Samtykke 1 |                                   | Ð        | Søknad om redusert betaling         | >        |                 |
|   |                                       |                                   |          | Søknad om skoleskyss                | >        |                 |
|   |                                       | «                                 |          | Søknad om skolebytte                | >        |                 |

3. I steg 1 av ny søknad SFO Vises generell informasjon (viktig informasjon og tilleggsinformasjon)

Trykk neste

|                                                                                                    | 5468 7 44 |  |  |  |  |  |                                                        |  |
|----------------------------------------------------------------------------------------------------|-----------|--|--|--|--|--|--------------------------------------------------------|--|
| Viktig informasjon:                                                                                                    |           |  |  |  |  |  |                                                        |  |
| Saknadsfrist for hovedopptak i SFO er 1.mai ved Tolga skole og Vingelen<br>skole. Det kan og sakes i løpet av skoleåret. Saknader behandles og<br>vedtas fortløpende.                                    |           |  |  |  |  |  |                                                        |  |
| Foresatte må skrive i kommentarfeltet hvilke dager som ønskes, og om<br>det gjelder morgen og/eller ettermiddag. Viser til informasjonsskriv fra<br>din skole om hvilke tilbud/ antall timer som tilbys. |           |  |  |  |  |  |                                                        |  |
| Tilleggsinformasjon:                                                                                                    |           |  |  |  |  |  |                                                        |  |
| Følgende tilbud gjelder fra 01.08.2024:                                                                                                    |           |  |  |  |  |  |                                                        |  |
| 13. tr gratis 12 t = kr 0                                                                                                    |           |  |  |  |  |  |                                                        |  |
| 13. tr gratis 12 t + 1-7 t = kr 1000<br>13. tr gratis 12 t + 7.25-14 t = kr 1740<br>4. tr 1-7 t = kr 1000<br>4. tr 1-7 t = kr 1000                                                                       |           |  |  |  |  |  |                                                        |  |
|                                                                                                    |           |  |  |  |  |  | 4 tr 7 25-14 t = kr 1740                               |  |
|                                                                                                    |           |  |  |  |  |  | 4. tr 7.25-14 t = kr 1740<br>4. tr 14.25-21 t =kr 2900 |  |

I steg 2 oppgir du ønsket startdato

Trykk neste

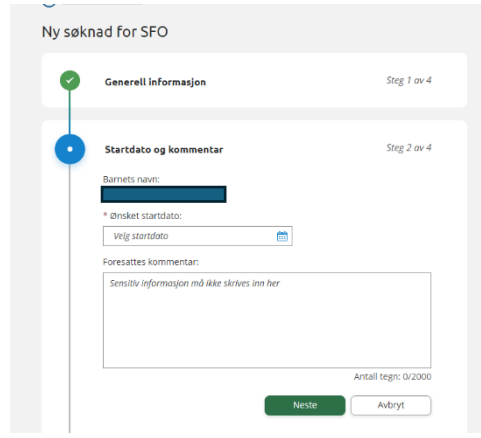

I steg 3 velger du opphold og tilstedeværelse. Under ønsket SFO opphold vises de ulike oppholdene/tilbudene i rullegardin med pris. Velg oppholdet som er ønsket før du oppgir ønsket tilstedeværelse.

Trykk neste

| * Ønsket SF   | O opphold:        |                 |                   |  |
|---------------|-------------------|-----------------|-------------------|--|
| Velg opph     | əld               | EG              |                   |  |
| 🕒 Du må v     | elge et oppho     | bld             |                   |  |
| Velg SFO-op   | ohold først for   | r å velge ønske | t tilstedeværelse |  |
| * Ønsket til: | stedeværelse      |                 |                   |  |
| 🗌 Ve          | ig alle før skole |                 |                   |  |
| 🗌 Ve          | ig alle etter sko | letid           |                   |  |
| O R           | er skoledid       | Fra kl.         | 00.00             |  |
| Man 🗌 Et      | ter skoletid      | Til kl.         | 00:00             |  |
|               |                   | 🗌 Går hje       | im selv           |  |
| C R           | ar skoletid       | Fra kl.         | 00.00             |  |
| Tr 🔾 B        | ter skoletid      | TH KI.          | 00:00             |  |
|               | Går hjem selv     |                 |                   |  |
| O R           | ar skoletid       | Fra kl.         | 00:00             |  |
| Ons 🗌 Et      | ter skoletid      | TI KI.          | 00:00             |  |
|               | Går hjem selv     |                 |                   |  |
| C R           | ar skoletid       | Fra kl.         | 00.00             |  |
| Tor 🗌 Et      | ter skoletid      | TI N.           | 00.00             |  |
|               |                   | em selv         |                   |  |
| C R           | ar skoletid       | Fra kl.         | 00.00             |  |
| Fre 🗌 Et      | ter skoletid      | TH K.           | 00:00             |  |
| Går hjem selv |                   | em selv         |                   |  |

I steg 4 Kontrollerer du skjema/søknaden og sender den inn.

- 4. Skolen vil komme tilbake med et vedtak når søknaden er ferdig behandlet.
- 5. Som standard blir den som søker satt som betaler av oppholdet. Dersom dere vil forandre på dette (f.eks. dele betalingen mellom foresatte), kan dere ta kontakt med skolen når søknaden er godkjent, eller legge igjen kommentar i steg 2 av søknaden.